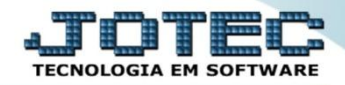

## ENTRADA DE NOTAS VIA XML ELIICPXM

✓ <u>Explicação</u>: Quando a Nota Fiscal é transmitida pelo fornecedor, automaticamente é emitido uma DANFE em arquivo PDF e um arquivo em formato XML. Este arquivo XML quando enviado para a empresa solicitante da compra, automatiza suas entradas de forma confiável e prática, pois ao dar entrada do arquivo XML, ele alimenta todos os campos obrigatórios da entrada, informações fiscais armazenando movimentações dos produtos com suas devidas rastreabilidades, possibilitando os relacionamentos entre código dos produtos do Fornecedor e códigos de produtos internos.

• **Importante:** Antes de realizar a entrada via xml é necessário que seja efetuado o relacionamento dos produtos, para isso, vá em *Estoque > Arquivo > Relacionamento Produto x Produto do Emitente*.

|                                                | rifelox                           |                      |                    |                 |                 |            |                     |         |
|------------------------------------------------|-----------------------------------|----------------------|--------------------|-----------------|-----------------|------------|---------------------|---------|
| IT2.16.1.28/cgi-bin/jtetme01.exe?PROG=jtetue58 |                                   |                      |                    |                 |                 |            |                     |         |
|                                                |                                   |                      |                    |                 |                 |            |                     |         |
| Sistemas                                       | <u>Arquivo</u> A <u>t</u> ualizaç | ção <u>C</u> onsulta | R <u>e</u> latório | Relatório DIPI  | Geradores       |            |                     | ESTOQUE |
| Faturamento 🖉 🔺                                | Empresa                           |                      | recos de cob       | ranca e entrega |                 |            |                     |         |
| Serviços 📀                                     | Eornecedores                      | Conv                 | verção de uni      | d medida        | Substituic      | ão tributá | ria por CNAE        |         |
| CRM - SAC                                      | Tomecedores                       |                      |                    |                 |                 |            |                     |         |
| Telemarketing 0                                | Categoria                         | Cent                 |                    |                 | Tipo de an      |            |                     |         |
| Mala Direta O                                  | Cargo                             |                      |                    |                 |                 | rmazenag   |                     |         |
| ELPR                                           | Região                            | Prod                 | utos subordi       |                 | Tabulador       | de etique  | tas                 |         |
| Produção                                       | Denne de ativie                   |                      |                    |                 | Duraduta        |            |                     |         |
| Gerenc. de projetos                            | Ramo de auvic                     |                      |                    |                 | Produto x       |            | emicence            | =       |
| 🔋 Contas a Pagar 🛛 📀                           | Cliente                           |                      |                    |                 |                 |            |                     |         |
| Contas a Receber 📀                             | Grupos                            |                      |                    |                 |                 |            |                     |         |
| Bancos                                         | Unidade de me                     | dida Decei           | itac               |                 |                 |            |                     |         |
| Fluxo de Caixa 🧭                               | Unidade de inc                    |                      |                    |                 |                 |            |                     |         |
| Suporte eletrônico                             |                                   | P-Prod               | lutos              | K-Pr            | oduto p/fornec. |            | V-Produto p/vendas  |         |
| Trainamento                                    |                                   | M-Movii              | mento              | B-1             | alor produto/   |            | X-Produto p/cliente |         |
| Tremamento                                     |                                   | L-Produto p/compra   |                    | S               | S-Subordinado   |            | R-Receitas          |         |
| Melhorando sua empresa                         |                                   | E-Previsã            | o movto            | I-P             | roduto c/foto   |            | F-Menu Inicial      |         |
| S U P O R T E / A D M. JOTEC                   |                                   |                      |                    |                 |                 | MATRIZ     |                     |         |

Na tela que será aberta, selecione o (1) Tipo de Emitente (Define se o produto pertence a um cliente ou de um fornecedor), o (2) Produto, o (3) Fornecedor/Cliente, o (4) Produto do emitente (Código do produto do fornecedor ou cliente), (5) Código de barra do produto (se necessário). Clique no Disquete para salvar.

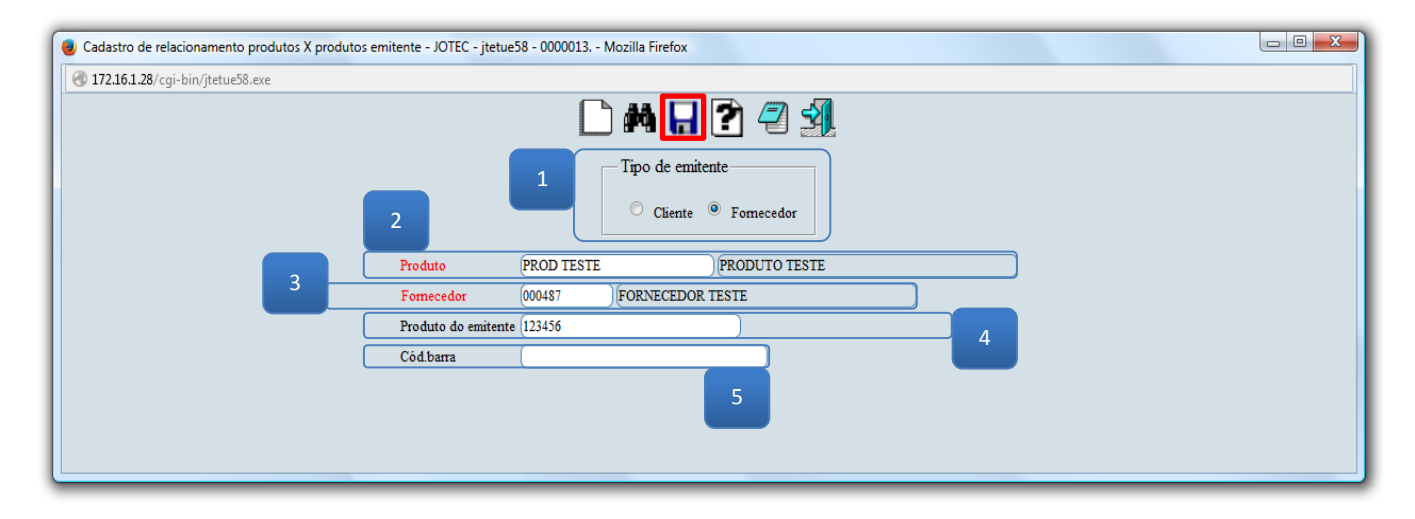

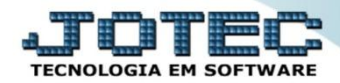

> Após realizar o relacionamento dos produtos acesse o módulo: *ELPR*.

| .101120/cgi-bin/j0tec.exe:cnr(0=∞Abv=3+0+P+0+n                                                                                                    | + 1+E&C999=J01EC&C002=&RA2S0C= | S+U+P+U+R+T+E+%2F++A+D+M.+J        | DTECROSOAR=TECNICORIP_PORT | A_SE=sistema.jotec.com.br%3A8078&udo |                                                                |
|----------------------------------------------------------------------------------------------------|--------------------------------|------------------------------------|----------------------------|--------------------------------------|----------------------------------------------------------------|
| Sistemas<br>aturamento 🔗<br>erviços 🔗                                                                                                    | Faturamento                    | Serviços                           | CRM - SAC                  | Telemarketing                        | Acesso Rápido Compras Dadido                                   |
| RM - SAC C<br>elemarketing C<br>DI C<br>ala Díreta C<br>DV C                                                                                                    | Mala Direta                    | Estoque                            | Compras                    | ELPR                                 | Contabilidade<br>Empresa<br>Plano de contas                    |
| stoque O<br>ompras O<br>LPR O<br>rodução O                                                                                                    | Produção                       | Gerenc. de projetos                | Contas a Pagar             | Contas a Receber                     | Carcillo de saldos<br>Estoque<br>Produtos<br>Faturamento       |
| erenc. de projetos<br>ontas a Pagar el el el el el el el el el el el el el                                                                                                    | Bancos                         | Fluxo de Caixa                     | Centro de Custo            | Exportador                           | Gera relatório por pedidos<br>Pedido<br>Gera NF-E              |
| luxo de Calxa 🔗<br>entro de Custo 🔗<br>xportador<br>estor 🍳                                                                                                    | Gestor                         | Importador                         | Auditor                    | Filiais                              | Folha de Pagamento<br>Retorna situação folha/adlant.<br>Fiscal |
| nportador 🔗<br>uditor 🔗<br>Iliais Statisticas & Gráficos                                                                                                    | Fiscal                         | Contabilidade                      | Diário Auxiliar            | Ativo Fixo                           | ICMS<br>@ E-Commerce                                           |
| iscal Contabilidade Contabilidade Contabilidade Contabilidade tiário Auxiliar Contacto Contacto Contac | Folha de Pagamento             | PDO                                |                            |                                      | 🖁 Administração 🗸                                              |
|                                                                                                    | CRM   SAC   BI   B2I           | 3   B2C   GESTOR   SIGE   ERP   PO | CP   MRP                   |                                      | 6 // //                                                        |

> Em seguida acesse: *Arquivo > Entradas*.

| Estoque, Livros, Pagar, Receber - JOTEC - jtelme01 - 0000036.00 - M                                                                                                    | lozilla Firefox                                      |                             |                                             |                                          |                                   |
|----------------------------------------------------------------------------------------------------|------------------------------------------------------|-----------------------------|---------------------------------------------|------------------------------------------|-----------------------------------|
| 172.16.1.28/cgi-bin/jtelme01.exe?PROG=jotec                                                                                                    |                                                      |                             |                                             |                                          |                                   |
|                                                                                                    |                                                      |                             |                                             |                                          | ATENTEL<br>TECNOLOGIA EM SOFTWARE |
| Sistemas                                                                                                    | <u>Arquivo</u> A <u>t</u> ualização <u>C</u>         | onsulta <u>G</u> eradores   |                                             |                                          | ELPR                              |
| Faturamento Faturamento Faturamento Serviços CRN - SAC CRN - SAC CRN - | Registros<br>Entradas<br>Saidas<br>Contas de consumo |                             |                                             |                                          |                                   |
| Suporte eletrônico                                                                                                    |                                                      | E-Entradas<br>S-Saídas      | N-Gera NF-e<br>X-Cancelamento/Exclusão N.F. | M-Gera NF complementar<br>F-Menu Inicial |                                   |
| Melhorando sua empresa                                                                                                    | 0-                                                   | -Entradas contas de consumo | V-Visualiza XML                             |                                          |                                   |
| S U P O R T E / A D M. JOTEC                                                                                                    |                                                      | TECNICO 1:                  | 2/06/2015 MATRI                             | Z                                        |                                   |

> Clique na opção: *Entrada de NF via XML*.

| ULPR - Entradas - JOTEC - jtelue02 - 0000390.00 - Moz | illa Firefox                                                                                                    |                                                                                                    |            |
|-------------------------------------------------------|----------------------------------------------------------------------------------------------------|----------------------------------------------------------------------------------------------------|------------|
| 3 172.16.1.28/cgi-bin/jtelue02.exe                    |                                                                                                    |                                                                                                    |            |
|                                                       | D 🛤 🖬 🛛                                                                                                    |                                                                                                    | * <u>*</u> |
| D-Duplicatas<br>  <u>V-Calculo</u>   <u>G</u>         | P.Produtos   W.Servicos   L'Impostos   Q.Outros valores   N.Dados emit,   M.Pedido compra   B.I<br>Atualiza Emitente | Declaração de Importação Y-Entrada de NE via XML                                                                                                    |            |
| Registro                                              | Data 🛛 🖷 🛛 Entr.efet. 🗖 Emissão própria 🔹 NF                                                                         | cancelada 📃 NF entrada emitida 📃 Entrada via XML                                                                                                    |            |
| Emitente                                              | U.F.                                                                                                    | Tine                                                                                                    |            |
| Nº do pedido                                          | S-Sugere dados                                                                                                    |                                                                                                    |            |
| Valor total                                           | Desconto                                                                                                    | Compare Davabula da una da Davabula da una da                                                                                                    |            |
| Conta de rateio                                       | Obs.Fiscal                                                                                                    | Compta Compta Devolução de venda Devolução de venda |            |
| Transportadora                                        |                                                                                                    |                                                                                                    |            |
| Frete                                                 | ○ CIF  ● FOB  ○ Terceiros  ○ Sem frete                                                                               | Devolução de venda - Situação da duplicata —                                                                                                    |            |
| Quantidade                                            | Embalagem Marca                                                                                                    | Excluir a duplicata                                                                                                    |            |
| Numeração                                             | Peso bruto Peso liquido                                                                                              | Colocar como devolvida                                                                                                    |            |
| Complemento de                                        | ustos ref. nota fiscal Emitente                                                                                      | Deixar com situação atual                                                                                                    |            |
|                                                       |                                                                                                    |                                                                                                    | •          |

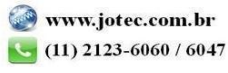

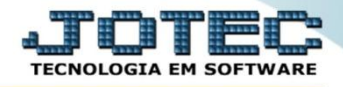

Selecione o arquivo e clique em OK, assim o sistema efetuará a validação do arquivo XML e coletará as suas informações.

| ELPR - Entrada de NF via XML - JOTEC - jtelue02_26 - Mozilla Firefox |                     |
|----------------------------------------------------------------------|---------------------|
| 🛞 172.16.1.28/cgi-bin/jtelue02.exe                                   |                     |
| Selecionar arquivoNenhum arquivo anlacionado. 👘 Re                   | stiliza arquivo XML |
|                                                                      |                     |
|                                                                      |                     |
|                                                                      |                     |
|                                                                      |                     |

Feito isso, faça a verificação dos dados e inclua outras informações necessárias, tais como: Conta de Rateio, Cfop, Duplicatas.

| ELPR - Entradas - JOTEC - jtelue02_1 - Mozilla Firefo | x                                                                                                    |             |
|-------------------------------------------------------|----------------------------------------------------------------------------------------------------|-------------|
| 3 172.16.1.28/cgi-bin/jtelue02.exe                    |                                                                                                    |             |
|                                                       | D 🗚 🗘 🖓 💭 🕲 覚 🗐 🕺                                                                                                    | * * * * * * |
| D-Duplicata<br>  <u>V-Cálculo</u>                     | s   P.Erodatos   W.Servicos   Edmontos   Q.Oatros valores   X.Dados emit,   M.Peddo compra   B.Dexlaneko de Importacio   R.Prodatere,   F.Gen NF-E  <br>G.Atualen Emitente   E.Detallameeto de itres entrada   H.Cepia de repatro                                                                                                    | , ne        |
| Registro                                              | 100860 Data 28.05/2015 Entrefet. Emissão própria NF cancelada NF entrada emitida Entrada via XML                                                                                                    |             |
| Emitente                                              | 000485 FORN TESTE U.F. SP Tipo                                                                                                    |             |
| № do pedido                                           | S-Sugere dados Nat. operação COMPRA                                                                                                    |             |
| Valor total                                           | 20.000,00 Desconto O Desconto O Desconto Desconto O Desconto O Desconto O Desconto O Desconto O Des |             |
| Conta de rateio                                       | 999 Obs.Fiscal Obs.Fiscal                                                                                                    |             |
| Transportadora                                        |                                                                                                    |             |
| Frete                                                 | ○ CIF ● FOB ○ Terceiros ○ Sem frete                                                                                                    |             |
| Quantidade                                            | Embalagem Marca                                                                                                    |             |
| Numeração                                             | Peso brato Peso líquido                                                                                                    |             |
| Complemento d                                         | e custos ref. nota fiscal Emilente                                                                                                    | Ŧ           |

Clique do *Disquete* para efetivar a entrada na nota.

Para maiores informações consulte o:

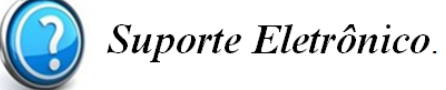

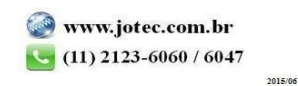